## Step 1.開始投保

- 1. 進入新光幫我保網路投保首頁
- 2. 點選「功能服務」→「新光樂遊卡投保專區」

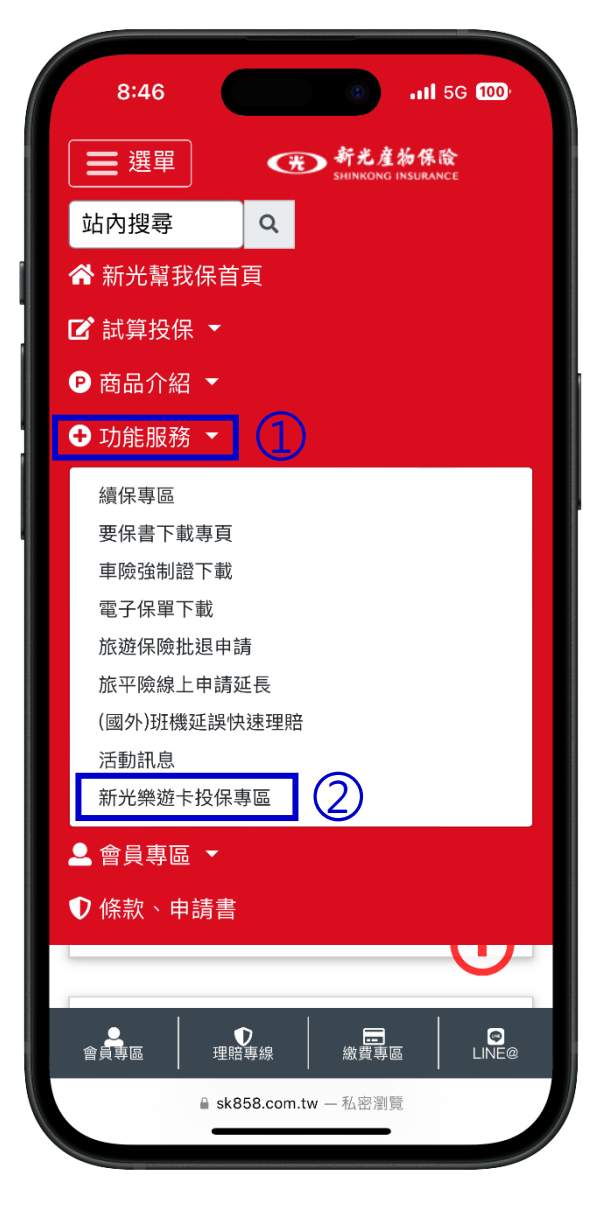

#### Step 2.會員登入 輸入會員資料進行登入

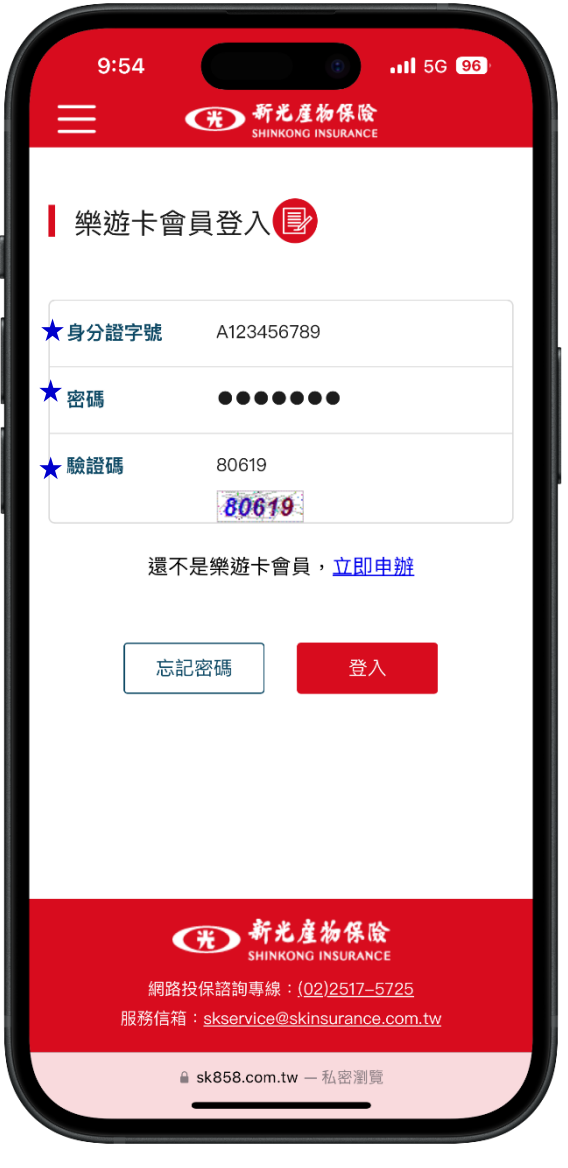

Step 3.資料填寫 依照欄位輸入旅遊目的地/不便險方案/保險起訖期間

| 要保人資料   |                                                                                  |
|---------|----------------------------------------------------------------------------------|
| 1 資料填寫  | 234                                                                              |
| 保人資料/旅  | 遊資訊                                                                              |
| 會員姓名    | 詹礼≓                                                                              |
| 身分證字號   | F284003179                                                                       |
| 聯絡地址    | 新北市区,南非中市市区市场有利                                                                  |
| 行動電話    | 0907504400                                                                       |
| 電子郵件    | $re_{1} \approx 2 \lambda^{2} \sin \lambda_{1} \approx 1 \cdot \cos \lambda_{2}$ |
| 旅遊目的地   | ×日本-本島                                                                           |
| 方案選擇    | 樂遊豪華型 ◆                                                                          |
| 保險期間(起) | 第遊基本型<br>2024-0<br>✓ 樂遊豪華型                                                       |
| 保險期間(迄) | 2024–08–08 (10:00 \$                                                             |
| 旅遊天數    | 7                                                                                |
|         | ck959.com twi 利应测障                                                               |

# **Step 4.投保資料選擇** 1. 勾選本次投保人員

- 2. 選擇旅平險方案保額

※欲新增未於清冊內之投保人員,請另填「契約變更申請書」

| 8:41<br>① 資料填寫<br>被保險人資料        | () <b>11</b> 5G 100<br>(2) (3) (4)                 |                                                                                                    |
|---------------------------------|----------------------------------------------------|----------------------------------------------------------------------------------------------------|
| 請勾選本次投保人!<br>★ ☑詹查书 <u>1</u>    | 員/全選 □ <mark>旅遊不便險明細</mark><br>ーclose              | → 點擊查看方案明細<br><sup>旅行不便險</sup>                                                                                                |
| ★ 方案選擇 2. 意外身故或失能<br>保險金        | 加值醫療型-1500萬 ≎<br><br>加值醫療型-800萬<br>一般醫療型-800萬      | <ul> <li>④ 個人責任保險金(自負額2,500):限額100萬</li> <li>⑦ 劫機慰問保險金(每日給付,最高給付10日):20,000/日</li> <li>③ 食物中毒慰問保險金(保險期間給付一次為</li> </ul>       |
| 傷害醫療保險金<br>(實支實付型)<br>海外突發疾病醫   | 般醫療型-1000萬<br>加值醫療型-1000萬<br>✓加值醫療型-1500萬<br>150萬元 | <ul> <li>限):3,000/次</li> <li>① 行李延誤慰問保險金(延誤達6小時以上,返回原出地或居住地不給付):10,000/次</li> <li>① 伝表提供保険金(保険期間除伏(ナーカカ町):10,000/次</li> </ul> |
| 療保險金(承保範<br>圍不含傳染病給<br>付)<br>保費 | 1488                                               |                                                                                                    |
| 上一步<br>L一步                      | <del>、下一步</del><br>358.com.tw - 私密瀏覽               |                                                                                                    |

### Step 4-1 確認本次投保人員及投保內容

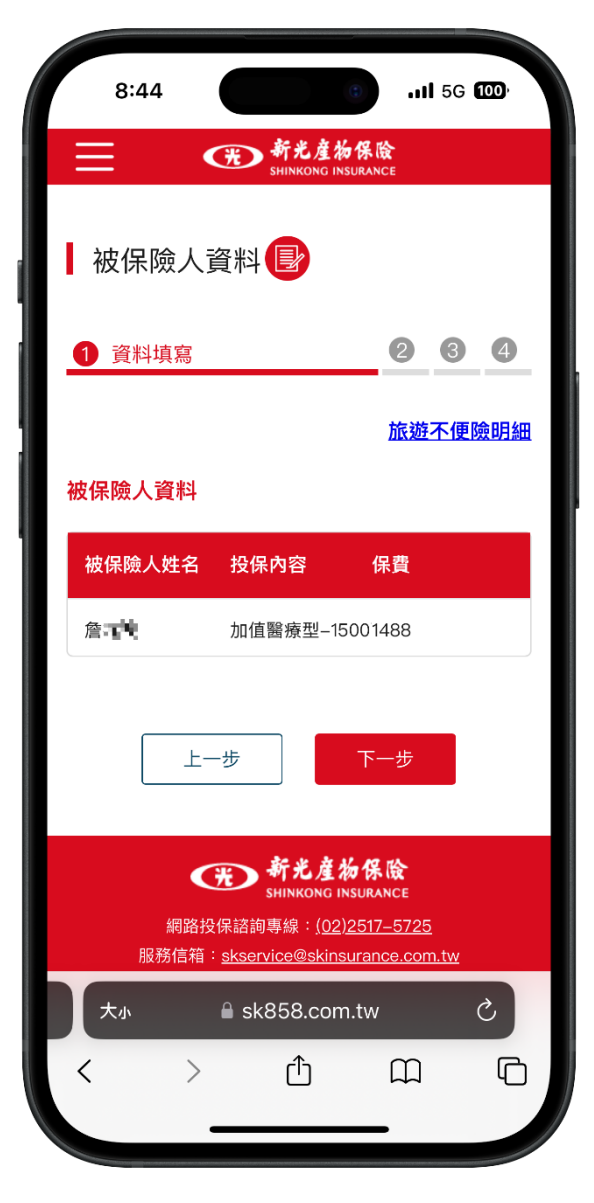

#### Step 5.資料確認 確認本次投保資料是否正確

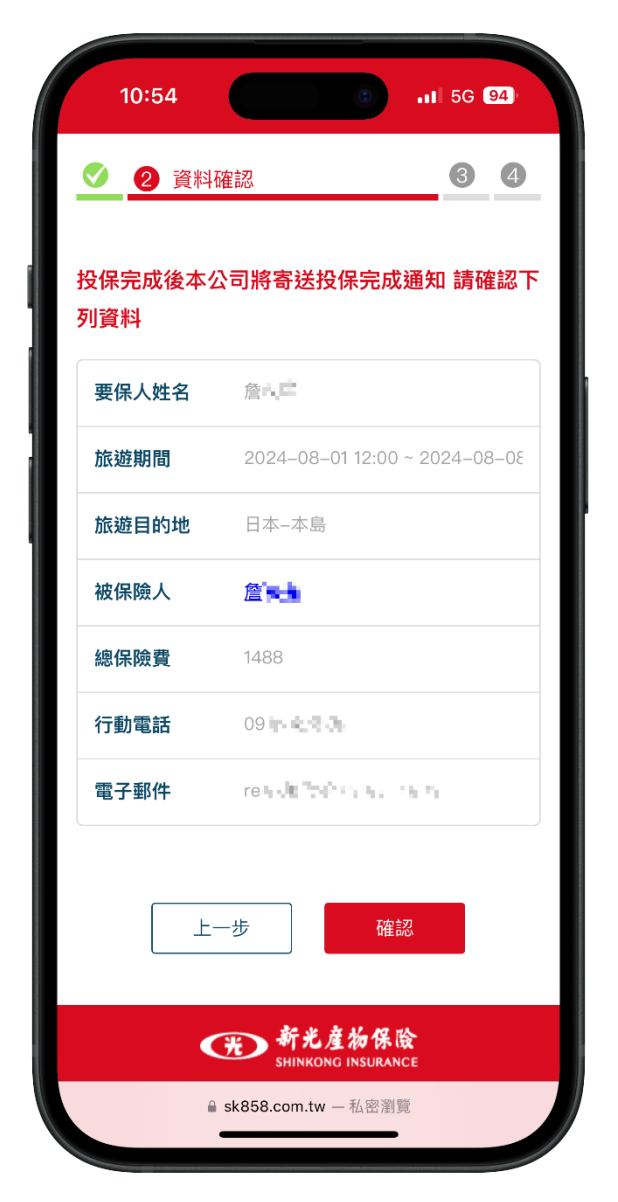

### Step 6. 線費資料確認 確認繳費資料是否正確

確認繳費資料是否正確 ※欲變更繳費資料請另填「契約變更申請書」

| 11:11       | () .11 5G 9                                                                                                    | 3        |
|-------------|----------------------------------------------------------------------------------------------------|----------|
| <u> </u>    | 線上繳費                                                                                                    | <u>a</u> |
| 請確認下列繳費     | 資料                                                                                                    |          |
| 要保序號        | 1000564984                                                                                                    |          |
| 繳費金額        | 1488                                                                                                    |          |
| 持卡人姓名       | 詹礼严                                                                                                    |          |
| 持卡人身分證      | $F2_{k_1}^{k_2} \oplus_{\mathbb{R}} [res_{k_1}]_{k_2}$                                                         |          |
| 信用卡號        | 4786 006 006 005.                                                                                              | ,        |
| 有效月年        | 0                                                                                                    |          |
|             | 進行繳費                                                                                                    |          |
| 網路投<br>服務信箱 | <b>アン 新光産物保険</b><br>SHINKONG INSURANCE<br>保諮詢專線:( <u>02)2517–5725</u><br>: <u>skservice@skinsurance.com.tw</u> |          |
| A           | sk858.com.tw 一私密瀏覽                                                                                             |          |

# Step 7.投保完成

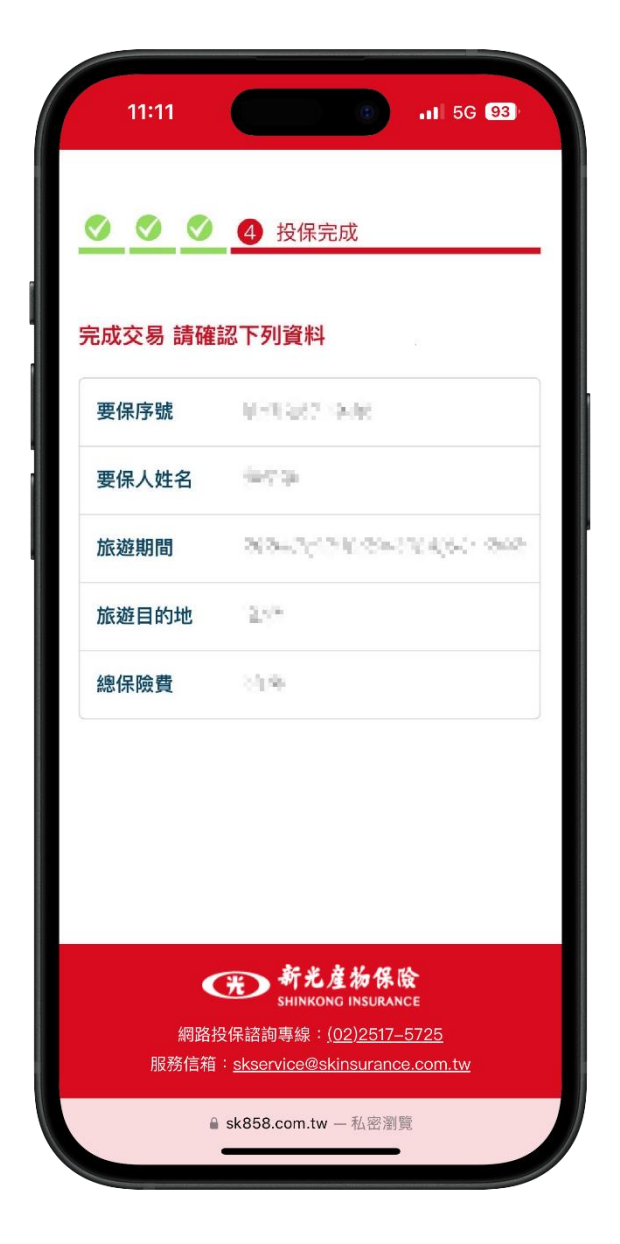